網路選課(含學分學雜費減免)操作指引

0. 前置作業:

請用 Line 掃描 QRCode 加入空大 e 點通

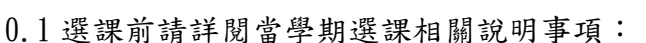

空大首頁-註冊選課-教務處註冊選課,瀏覽當學期之「新生註冊選課注意事項」或「舊生 選課注意事項」等資訊。網址:<u>https://reurl.cc/60rWn6</u>

- 0.2 為提升選課系統處理效能,以避免同學選課耗時:
- 0.2.1 舊生欲申請學程學分證明書者,請提前在6月30日前查詢已修科目,先行規劃113上選課科目,7月1日上午8:30 起至7月31日晚間23:59 開放網路選課期間,無法查詢個人之學程相關科目。
- 0.2.2 全遠距及微學分課程於 113 年 7 月 13 日上午 10:00 開放選課(舊生、新生開放時間相同,新生由各學習指導中心人員協助選課),選修全遠距及微學分課程且未在規定期限內完成繳費者,將取消選課。
  舊生有意選修全遠距或微學分課程者,請不要在 7 月 13 日前列印繳費單或繳費,以免遭系統鎖定,無法自行 增加/修改 科目(請參閱下方 0.3.2)。
  - ★全遠距、微學分課程中,下列科目有選課人數上限(請參閱註冊選課注意事項\_附錄4、附錄5): 我的未來學習100人、西洋藝術史100人、食農教育100人、 打卡文學熱門景點~江南遊100人。
- 0.2.3 選課期間(7月1日~31日):為避免選課系統發生壅塞和滯留情形,建議分流選課: 學號尾數單數者,於週一、三、五上網選課; 學號尾數雙數者,於週二、四、六上網選課; 週日則所有學生均可上網選課。
- 0.3 重要提醒:
- 0.3.1新、舊生選課繳費後,除符合本校「學生註冊繳費後申請退選暨退費作業要點」辦理退費外,不得以任何理由要求退選退費。依本作業要點辦理退選(退學)退費者,僅限退選全部科目。有關繳費事宜另請參閱「多元繳費方式」 https://reurl.cc/60rWn6。
- 0.3.2 舊生在選課期間內,且尚未列印繳費單之前,可無限次自行修改選課科目或面 授方式;已列印繳費單者若要變更科目或面授方式,需洽所屬中心協助;已繳費 者如要加選或改選科目(或變更面授方式),必須在113年8月8日後至所屬中心 辦理,如有差額須當場繳交現金,無法網路辦理,故繳費前請務必再次確認科 目。
- 0.3.3 新生選課繳費後,若有退選全部科目者,視同未曾選課,應同時辦理退學事 宜。
- 1. 登入選課說明
- 1.1 新生於 113.7.13~14(9:00~12:00、13:00~16:00)至所在地各學習指導中心中心現場完成入學
   (繳驗證件)後,由本校各學習指導中心人員協助選課,取得繳費單,逕行繳費(參閱 2.4 節)。
- 1.2 舊生可逕於空大首頁右上角進入教務行政資訊系統 <u>https://noustud.nou.edu.tw/</u> ↓

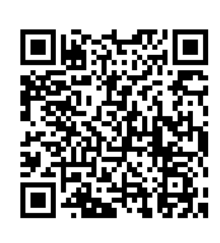

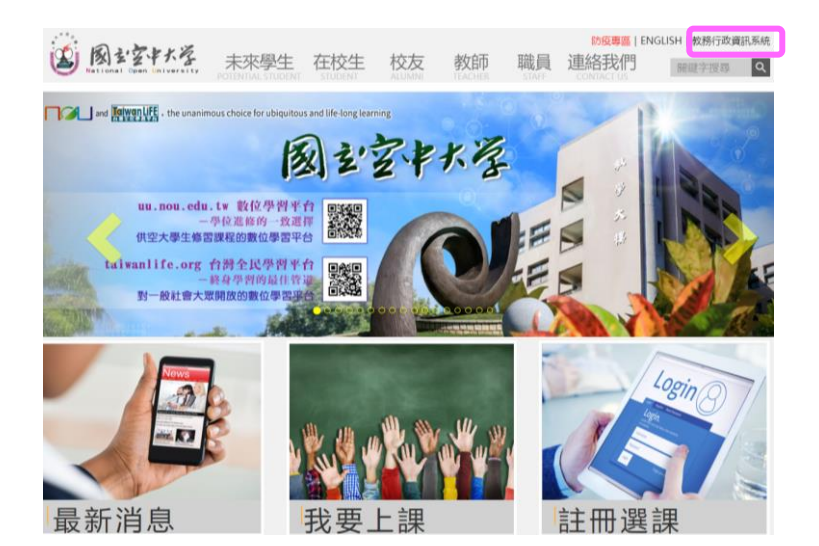

1.2.1 舊生請直接按下圖「登入」按鍵↓

1.2.2 有關選課重要提醒請參閱上開 0.1~0.3 節之說明。

1.2.3學號為登入之帳號,如遺忘密碼,請點選下圖右邊系統公告處之忘記密碼,或由空大首頁-在 校生-電腦網路支援-遺忘密碼,協助重新設定密碼。

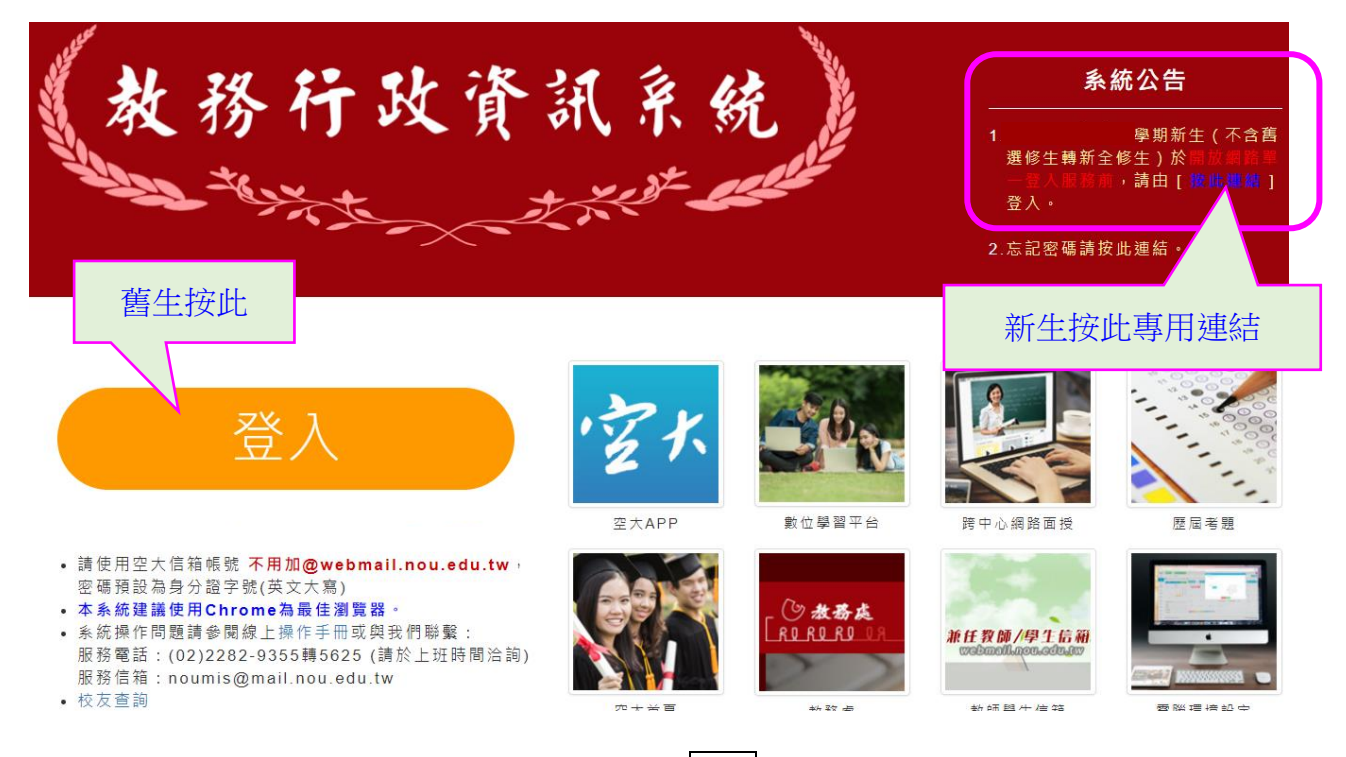

- 新生完成註冊入學、取得學號後,可由个圖 登入下方之「按此連結」進入系統,或點選上圖右 邊系統公告處登入連結,學號為登入之帳號(若忘記學號查詢步驟如1.3.2)。
   密碼預設為身份證字號,第一碼大寫。
- 1.3.1 新生註冊選課注意事項請參閱上開 0.1 節之說明。
- 1.3.2 新生(若忘記學號)查詢學號: <u>http://solstud.nou.edu.tw/sol/signup/</u>路徑:本校首頁-我 要讀空大-網路報名系統-繳費資料查詢,輸入身分證字號及生日即可查得。

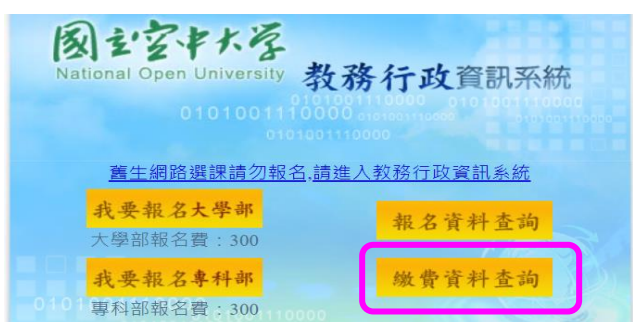

2. 網路選課作業:快速功能區或左方選項均可↓(新生不適用本節說明)

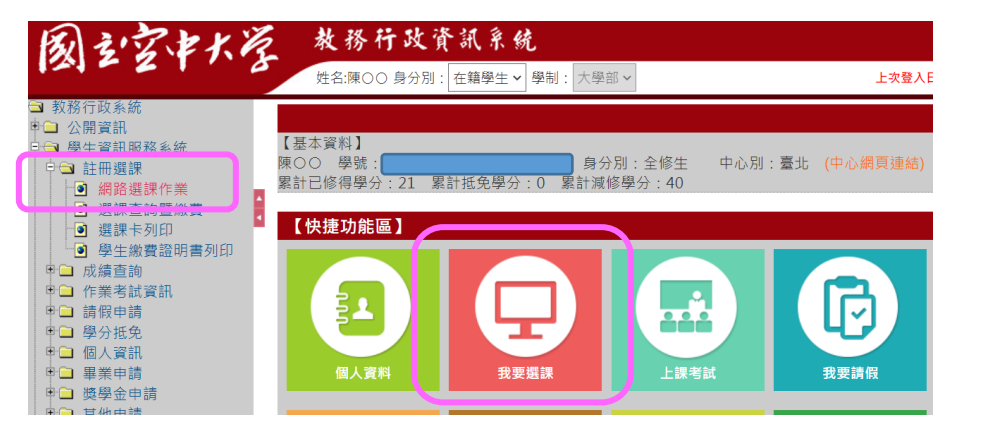

2.1首先必須先更新學生本人之聯絡資料↓;聯絡資料未更新存檔前,其他選項無法進入。
 點按四大項之藍色方塊都有詳細說明,再按一次則為關閉說明文字。

| 刻之空中大学 *                                                                                                    | 務行政資訊系統                                | 生 🗸 異則: 大栗蛇 🗸                                             | 上大蓉人日期-2021/11/12 23:01:03                      |
|----------------------------------------------------------------------------------------------------|----------------------------------------|-----------------------------------------------------------|-------------------------------------------------|
| 務行政条統<br>公體資訊<br>學生資訊服務系統<br>□ 註冊證課<br>□ 調路選課作業                                                                     | REG041M_網路選課作業<br>學制: 大學部 マ<br>姓名: 履00 | ■ ● ● ● ● ● ● ● ● ● ● ● ● ● ● ● ● ● ● ●                   | 中心别: 屋前                                         |
| <ul> <li>● 選課查詢暨繳費</li> <li>● 選課卡列印</li> <li>● 學生繳費證明書列印</li> </ul>                                                 | •                                      | 國立空中大學                                                    | 學期網路選課作業                                        |
| <ul> <li>(作業考試資訊)</li> <li>時保申請</li> <li>受/光先</li> <li>運人資訊</li> <li>重業申請</li> <li>突紛会申請</li> <li>缺公報任申請</li> </ul> |                                        | 【操作說明:<br>1.請點按 "整色圖示"將有詳細說明<br>2.請先點選 "更新聯絡資料"下方之<br>行。】 | ,再按一次即可關閉說明。<br>`按此進入´ ,檢查更新聯絡資料後「存檔」,再依箭頭指示依序進 |
| <ul> <li>♥□♥(==+)#</li> <li>● 微量使申請</li> <li>● 其他申請</li> <li>● 返回學生資訊首頁</li> <li>登出糸統</li> </ul>                    |                                        | 更新聯絡資料說<br>明                                              | 學分學雜費減免<br>說明                                   |
|                                                                                                    |                                        | 按此進入                                                      | 按此進入                                            |
|                                                                                                    |                                        |                                                           |                                                 |
|                                                                                                    |                                        | 繳費說明                                                      | 選課說明                                            |
|                                                                                                    |                                        | 按此進入                                                      | 按此進入                                            |

2.1.1 如欲更新無法自行修正之欄位(例如姓名、報名身分別、學歷等欄位),請逕洽所屬中心辦理。

| ■ 學生資訊服務系統 ■ 註冊選課                                                                     |   |                       |                      | 【编輯畫面】                   | 修改            |            |
|---------------------------------------------------------------------------------------|---|-----------------------|----------------------|--------------------------|---------------|------------|
| <ul> <li>□ 成績宣詞</li> <li>○ 作業考試資訊</li> <li>□ 請假申請</li> <li>○ 予分抵免</li> </ul>          | 8 | 學號:<br>姓名:            | ×-                   | ·<br>請務心確認 Email、        | → 通訊地址、雷      |            |
| <ul> <li>● 個人資訊</li> <li>● 編集申請</li> <li>■ 換學金申請</li> <li>● ● 換學金申請</li> </ul>        |   | 》2日:                  |                      | 話等資料,以確保                 | 學生可收到各        |            |
| <ul> <li>♥□ 學分學程申請</li> <li>♥□ 微學程申請</li> <li>♥□ 其他申請</li> <li>●□ 返回學生資訊首頁</li> </ul> |   | 護照居留證有效日期:<br>入學學歷:   |                      | 」 項通知,並在確認               | 資料正確處打        | ~          |
| ⊇ 登出系統                                                                                |   | 畢業類別:                 |                      | 口勾,按下"存檔"。               |               |            |
|                                                                                       |   | 通訊地址";」<br>聯絡電話(公);   |                      | ex:(02)12345678          | 聯絡電話(宅)*      | (02)123456 |
|                                                                                       |   | 行動電話*:                |                      |                          | 空大電子信箱        | J. TW      |
|                                                                                       |   | 個人電子信箱*:<br>堅急聯络人需括*: |                      |                          | 緊急聯絡人*        |            |
|                                                                                       |   | 確認資料正確**              | 、<br>■ 是 □ 否 ※重要提醒:為 | 使您可收到校務或教學相關訊息,請再次確認您的「個 | 人電子信箱」是否正確無誤。 |            |
|                                                                                       |   | 清除存檔                  | 自註冊選課作業              |                          |               |            |

- 2.2申請學分學雜費減免:符合減免資格者請進入填寫,請務必詳閱當學期申請學分學雜費減免公 合。不是減免身分(含未滿 65 歲之選修生)之舊生請直接跳到 2.3 選課。
  - 新生:7月13日或14日攜帶減免應附證明資料,併同應繳驗之入學學歷資料等,至所屬中心 完成入學取學號後,再登錄減免資料,由中心審核並列印申請表,申請人於該表簽章, 即完成申請手續。
  - [舊生]:繳件方式以網路申請(如下圖示及步驟),現場繳件為原則;現場辦理確有困難者,請洽

| 所屬中心                     | 詢問。          |                    |         |                    |                                |        |           |
|--------------------------|--------------|--------------------|---------|--------------------|--------------------------------|--------|-----------|
| 1. 請點按 <sup>×</sup> 藍色圖元 | 《 將有詳細說明     | ,再按一次即可關閉          | 說明。     |                    |                                | )      |           |
| 2. 明九糾選 史初期<br>行。】       | 『結員小社 トノス    | 按此進八 ,112世         | 史初卿船具州後 | 1971年1971年1月19月1   | 下版序建                           |        |           |
| 更新聯絡資料<br>明<br>按此進入      |              | -                  |         | 學分學雜費<br>說明<br>按此進 | <ul><li>減免</li><li>入</li></ul> |        |           |
| 繳費說明<br>培吐淮 λ            |              | -                  |         | 選課說!               | <del></del> 現<br>λ             |        |           |
| 2.2.1 點按「申請」             | $\checkmark$ |                    |         |                    |                                |        |           |
| REG041M_網路選課作業 說明        |              | · 细 /星 - 1- 本 - 19 |         |                    |                                |        |           |
| 前於中前別許閱Ņ兄貞俗,姬兄中詞<br>     | · 無效:別住註丗週   | i床約站宣阅             |         | 學號:                |                                |        |           |
| 回註冊選課作業                  |              |                    |         |                    |                                |        | 申請        |
|                          |              |                    |         |                    |                                | 【 10 筆 | 1/0 頁 0筆】 |
| 中心別                      | 學年           | 學期                 | 學號      | 姓名                 |                                | 減免類別代號 |           |
| 查無符合資料!!                 |              |                    |         |                    |                                |        |           |

### 2.2.2 請依減免身分別,填寫相應資料↓

| ❑ 公開資訊                  |                     | 【編輯畫面】                                | - 新増        |                  |
|-------------------------|---------------------|---------------------------------------|-------------|------------------|
| ■ 學生資訊服務系統 ■ 計冊 課課      | 姓名:                 |                                       | 學號          |                  |
| ■ □ 成績查詢                | 4 白八四白味,            | uut D 10 .                            | /= a        |                  |
| ⇒Ц 作業考試資訊<br>■□ 請假申請    | ■ 另分證字號:            | 出生日期:                                 |             |                  |
| ●                       | 電話(宅):              | 電話(公): 000                            | 傳真電話:       |                  |
|                         | EMAIL :             |                                       | 下拉跟的相瘫自分即   |                  |
| ♥┛ 奨學金甲請<br>♥■ 其他申請     | 「毎世中・               |                                       | 下加迭现怕愿岁刀加   |                  |
| ■ 💷 學分學程申請<br>■ 💷 微學程由請 |                     |                                       |             |                  |
| ■■ 返回學生資訊首頁             | 通訊地址: 某縣某市          |                                       |             |                  |
| ┛ 登出系統                  | 減免類別代號 * :          | × -                                   |             |                  |
|                         |                     | And data and more the short 124       |             | 1<br>I           |
|                         |                     | 漏 <b>駬重囬】- 新</b> 瑁                    |             |                  |
| 姓名:                     |                     |                                       | 學號:         |                  |
| 身分證字號:                  | 出生日<br>期・           |                                       | 年齢:         |                  |
|                         |                     |                                       |             |                  |
| 電話(宅):                  | 電話(公):              |                                       |             |                  |
|                         |                     | <b>上</b> 身心障礙類                        | 顛(含其子女類別)另需 | §填寫卜万之家庭         |
| EMAIL :                 |                     | ───────────────────────────────────── | 1,家庭所得人成員調  | <b>春參閱</b> 減免公告。 |
| 戶籍地址:                   | 某縣某市                |                                       |             |                  |
| 通訊地址:                   |                     |                                       |             |                  |
| 減免類別代號                  |                     |                                       |             |                  |
| *:                      | 程度 対心障礙 🔹           |                                       |             |                  |
|                         | 【以下內容】- 申請學生家庭所得關係  | 人資料,關係人現況為"歿",存檔後即7                   | 不可再修改。      |                  |
| 關係人身分證字號                | : A123456789 身分別: 學 | 生父親 	 ✔ 姓名: AAA                       | 現況: 存 🗸     |                  |
| 關係人身分證字號                | : A234567893 身分別: 學 | 生母親 V 姓名: BBB                         | 現況: 存 🗸     |                  |
| 關係人身分證字號                | : 身分別: 學            | 主配偶 🗸 姓名:                             | 現況: 存 🗸     |                  |
| 關係人身分證字號                | : 身分別: 學            | ±法定監護人 ✔ 姓名:                          | 現況:存~       |                  |
| 同恋論百                    |                     |                                       |             |                  |
|                         |                     |                                       |             |                  |
| - $        -$           |                     | 1 11 12 12 + ( 15 1.1.1 -             |             |                  |

2.2.3 按下「存檔」後,可預覽送件檢核表(範例如下圖)。

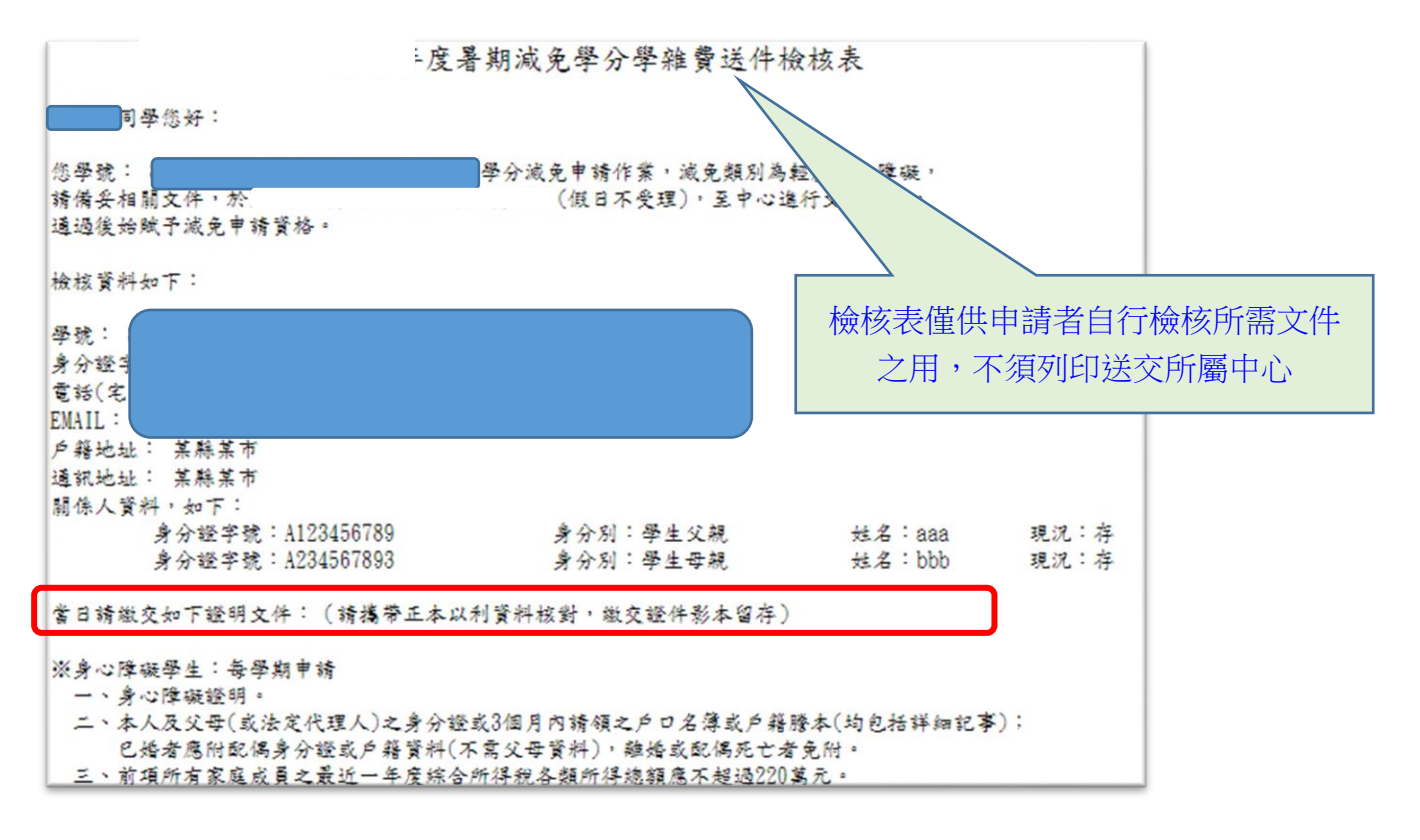

- 2.2.4 依減免送件檢核表確認所須證件齊全,於選課期間上班日(113年7月1日至31日,每日 9:00~12:00、13:00~16:00,非上班日及假日不受理)備齊所需相關證明文件送至所屬中 心,由中心審核並列印申請表,申請人於該表簽章,即完成申請手續。
- 2.2.5 依教育部規定,申請減免者應檢附之證件資料中之所稱之戶口名簿或3個月內之戶籍謄本, 均應包括詳細記事,新式戶口名簿樣態如下:〔繳交前請確認查驗項目需完整,如2.2.5.1〕

### 新式戶口名簿之樣態

| <u>內政部有關簡化新式戶口名</u><br>4種,申請本部助學經費時需含該                                  | 薄版本,自 103 年 12 月<br>羊細記事,以下提供「B | 1日起實施,樣態有<br>見住人口及非現住人口 |  |  |  |
|-------------------------------------------------------------------------|---------------------------------|-------------------------|--|--|--|
| (含詳細記事)」 <u>樣態供參</u> :                                                  |                                 |                         |  |  |  |
|                                                                         |                                 |                         |  |  |  |
| 編號: 650001201461031110162550                                            | 中華民國 103/11/10 16:26:16         | 物領 發證                   |  |  |  |
| 戶                                                                       | コ 名 簿 O#U                       | くし<br>注人口 (註)<br>己事     |  |  |  |
| 戶號:FXXXXXX8 戶長統號:Z1XXXXXX<br>戶籍地址:新北市場芳區○○里XXX鄰公<br>戶具際團及会員點點記書:EGEF000 | 6 戶別:共同生活戶 流水<br>2000路00之0號     | SR - 00003              |  |  |  |

尸長婆要及全戸動態記事:原戶長○○○民國102年12月23日解退戶長燮更戶長為○○ 稱 調:戶長 出生日期:民國XX年X月XX日 國民身分證統一編號: ZIXXXXXXX6 名:000 姓 12 :000 69 :00 父 统 號 : 21XXXXXXXX 母 統 號:F2XXXXXXXX 原住民身分及族别:平地原住民 ○○族 配 倒:000 記 (4) 000 新住税券分及後期・平地保住区 000k 超偶統鍵: F2XXXXXX33 役 別:除役 出 生 約:臺灣省臺東縣 出 生 別:長男 記 事:原登記平地原住民券分民族別〇〇族民團102年11月27日變更・次男〇〇〇統一編院F1 XXXXXXX1民题102年12月16日出生。原登紀父姓名〇〇〇因父更改姓名民國102年12月23日 變更。原登記罕地源住民每分民族別〇〇族民國103年7月2日變更。 稱 謂:妻(喪失國籍) 出生日期:民國XX年X月XX日 名:000 國民身分證統一編號:F2XXXXXXXX 姓 父 : 000 父 统 號 : 21XXXXXX7 母 0000 母 統 號 F2000XXXX 162 例:00 原住民身分及旅别:平地原住民 〇〇族 配偶统號:ZIXXXXXXXX 出生地:台灣省台東縣 出生態:台灣省台東縣 記 事:原住蜀坵〇〇〇〇之次女民國〇年〇月〇日與〇〇〇結婚不冠夫姓汝住本戶內民國〇年〇月〇日中 登、平地原住民、民國〇年〇月〇日註記民族別《民國〇年〇月〇日喪失國籍民國〇年〇月〇日廢止戶籍登 記。 稱 謂:祖父 出生日期:民國XX年X月XX日 名:000 國民身分證統一編號:FlXXXXXXX2 姓 父 :000 父 統 號:(無) <del>111</del> :000 母 統 號:()()) 出生别:男 出生地:臺北市 事:民國102年12月23日邀定居證初級戶籍登記,民國103年1月15日登記出生地, 記 秱 謂:長女 出生日期:民國XX年X月XX日 名:000 國民身分證統一編號:N2XXXXXXX8 姓 父 63 OC 文 統 號:NIXXXXXXX 文 統 號:NIXXXXXXX 出 生 地:臺灣省嘉義幾 紀 生 地:臺灣省嘉義幾 紀 事:在○○村23漸出生。民國67年9月6日教變。民國73年9月1日教變民國73年12月1 2日校登。民國76年9月1日教變民國76年12月29日校登。原住○○時○○博○○村023頁○○ 路○○巷○○號○○戶內民國102年12月24日遭人登記。 註:非現住人口係指列人現戶做居住該戶之應出區外、死亡、死亡宣告及廢止戶籍人口,並於積弱關後括號註明 本戶口名薄請領記錄,可於「內政底戶政司全球資訊層」(http://www.ris.gov.tw)查驗、 本資料之蒐集、處理及利用,應導量個人資料保護法之機範,(以下空日) 核發機關:新北市瑪芳戶政事務所 頁次:第1頁,共1頁 FIFER

2.2.5.1 繳交前請確認查驗項目必須完整,樣態如下:

## 新式戶口名簿查驗項目

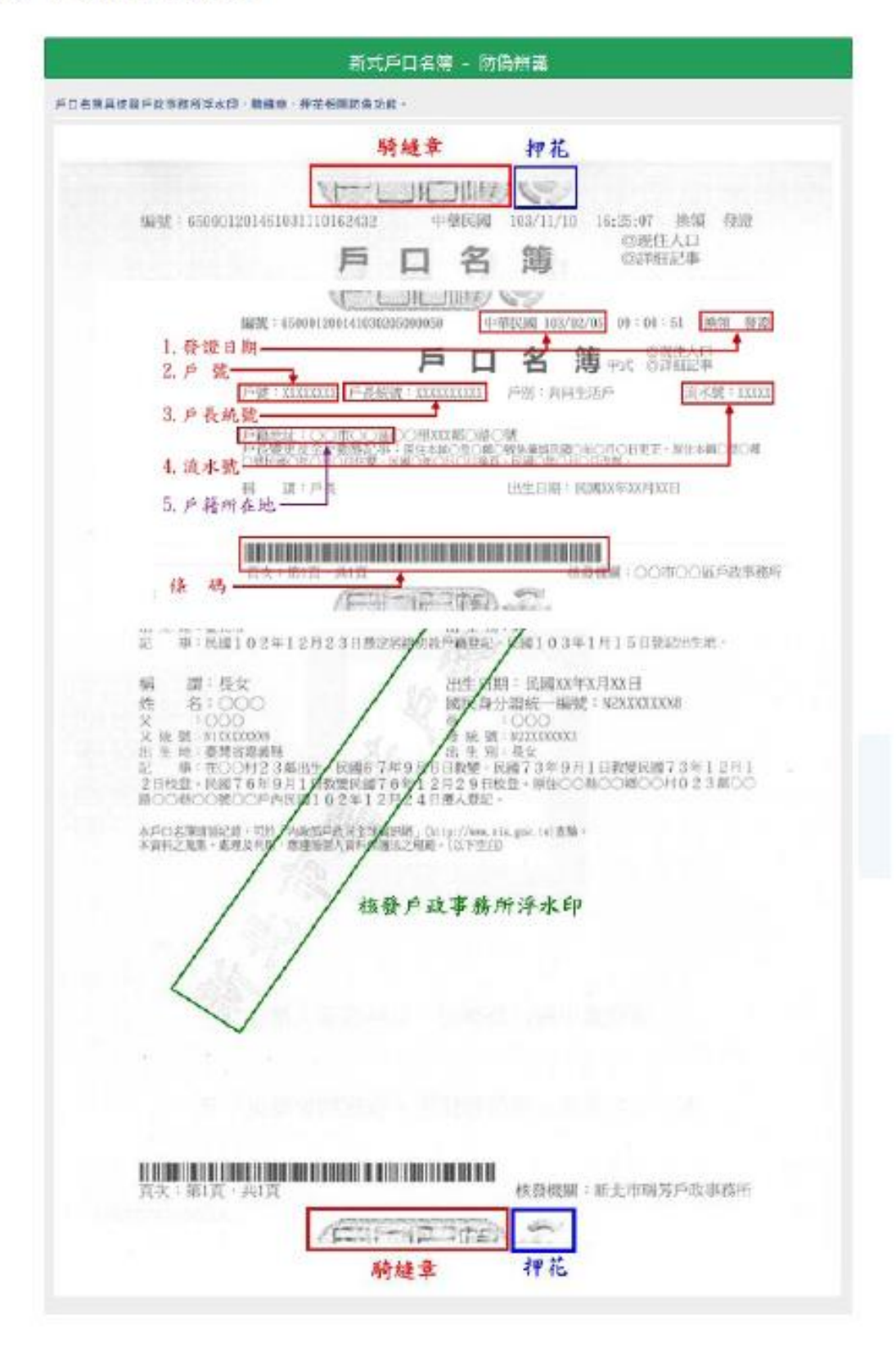

2.3 選課↓

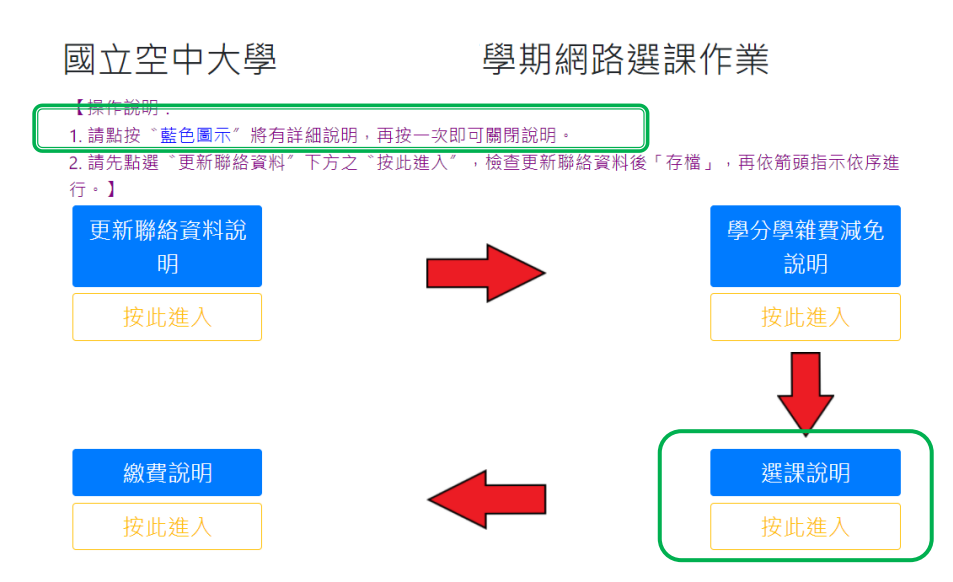

2.3.1 選課前宣告:請詳閱網路選課同意書,選擇「不同意」者,將無法進行選課;選課前並請先參 閱 113 上選課注意事項(路徑:「校首頁-在校生-註冊選課-註冊選課」項下)。

| ── 守又初分1」 □ 又 示べ 約し |                                                                                                |                                                             |                                       |  |  |  |  |
|---------------------|------------------------------------------------------------------------------------------------|-------------------------------------------------------------|---------------------------------------|--|--|--|--|
| ■ → 公開資訊            | REG041M_網路選課作業 🔬 🔳                                                                             |                                                             |                                       |  |  |  |  |
| ₽ 😂 學生資訊服務系統        | 學制:                                                                                            | 學年期*:                                                       |                                       |  |  |  |  |
|                     |                                                                                                |                                                             |                                       |  |  |  |  |
|                     | 中心別:                                                                                           | 姓名                                                          | 出生日期:                                 |  |  |  |  |
| ●□ 作美考試資訊           | 學號 * ;                                                                                         |                                                             |                                       |  |  |  |  |
|                     |                                                                                                |                                                             |                                       |  |  |  |  |
| ●□ 学力抵免             | (選課繳費暨查詢清單)                                                                                    | 相關資訊請逕行電洽門「屬」中心辦理。                                          |                                       |  |  |  |  |
|                     |                                                                                                |                                                             |                                       |  |  |  |  |
| □ = =               |                                                                                                |                                                             |                                       |  |  |  |  |
| ■□ 學分學程申請           |                                                                                                | 約 路 迷 问 息 首<br>9999週週多纮,韩亿细思善下利计音声话,加同音乐说,韩毗调               | B. 日音鏈後进 λ 末亥纮,加不同音,则每注潮钿。            |  |  |  |  |
| □□ 微學程申請            | ▲型使用國立生中八字。<br>— 、請於                                                                           | ·政睿訊綱站邏輯·1 列印繳畫單前諸務心確認所選利日及面招方                              | 回总疑後進八本系統,如下问念,與無法選課。<br>:            |  |  |  |  |
| ₽ → 其他申請            | 明水。<br>                                                                                        |                                                             |                                       |  |  |  |  |
| □□ 返回學生資訊首頁         | ##學分學體書減免者(不含已申請過原住民及生滿55歲減免者),請激交相關設任,得中心審核通過後,再行選與及列的激量單。                                    |                                                             |                                       |  |  |  |  |
| └□ 登出系統             | 二、本系統嚴禁冒用他人帳號及密碼到                                                                              | 登入並選課。如有違法情事,悉依本校學生獎懲辦法及中華民國相關                              | 關法令究辨。                                |  |  |  |  |
|                     | 三、採視訊面授之課程,上課時會錄劇                                                                              | ど存檔,並放置於學校的數位學習平臺中,其間可能會錄到同學的影響                             | 影像及相關資訊,同學選課即表同意全程錄影。請注意:             |  |  |  |  |
|                     | 該錄影檔只限該視訊面授班的同學點關                                                                              | 劉,另,選擇實體面授者不提供點閱。                                           |                                       |  |  |  |  |
|                     | 四、依本校學則第六條略以,重複修習                                                                              | 習相同課程,學分採計以一次為限。所選科目如為已修或已抵者,<br>Manananan                  | 系統不予擂修,但會在選課明細處提示,同學如不想重複             |  |  |  |  |
|                     | 選調,請日行於開放選課期間內修改用                                                                              | 灯送科日。<br>9)漂放云板大子,如如今,数字法眼如振进来,梁靖放到口子段上。                    | 金编) 油油支持大胆体 一般大学女子和神大的医教神             |  |  |  |  |
|                     | 五、学士引日送回投力以之科日,如約<br>本開始如結果(式開採後左尾上無容訊)                                                        | B                                                           | - 伴編入祝訊回授攸同姓。学生り王:選課宣詞登繳費』            |  |  |  |  |
|                     | 」<br>「<br>」<br>」<br>」<br>」<br>」<br>」<br>」<br>」<br>」<br>」<br>」<br>」<br>」                        | 』 旦阅),無法法文者,可在海州屬中心耕住以邊。<br>B 學分諮旧書歷成靖單印發作業,同章太校依個人客料保護法題相關 | 關損定辦理。                                |  |  |  |  |
|                     | 1 十、本校银學為申請制,由學生主動                                                                             | 2,4788,1100,27788,2778,2778,2778,2778,2778,2778,2           | ##################################### |  |  |  |  |
|                     | こ、それの子が「1999、日子上上がの中国の小、五次(199日から及ら4年の)」が広気が高く生ましが水砂(F未及・子上の「大子相方力、日文の濃度が100平(人日・<br> 諸重新報名人屋。 |                                                             |                                       |  |  |  |  |
|                     | 八、選課前已確實詳閱選課注意事項(請見「校首頁-註冊選課-教務處註冊選課」項下)。                                                      |                                                             |                                       |  |  |  |  |
|                     | 九、畢業相關資訊請參閱教務處-學生                                                                              | 事區-畢業事區。                                                    |                                       |  |  |  |  |
|                     |                                                                                                | 不同意                                                         |                                       |  |  |  |  |

2.3.2 專班生由其所屬中心統一選課↓,不須自行網路選課,請點選左方「選課查詢暨繳費」。

|                                                                    | atap.nou.edu.tw 顯示                                                        |
|--------------------------------------------------------------------|---------------------------------------------------------------------------|
| 國控批                                                                | 教務     専班生,須由中心行政人員完成選課,始可進入選課畫面進行繳費單列印!     姓名:黃OC     姓名:黃OC     建合:黃OC |
| ⊇ 教務行政系統                                                           |                                                                           |
| 申□ 公開資訊                                                            | REG041M 網路為林上示 BB                                                         |
| <ul> <li>□ 學生資訊服務系統</li> <li>□ □ 註冊選課</li> </ul>                   | 學制:                                                                       |
| <ul> <li>○ 網路選課作業</li> <li>● 選課查詢暨繳費</li> <li>● 選課查詢暨繳費</li> </ul> | 中心別:         出生日期:           學號*:                                         |
| <ul> <li>● 學生繳費證明書列</li> <li>印</li> </ul>                          | 選課繳費暨查詢清單 相關資訊講選行電洽所屬中心辦理。                                                |
| ■ □ 成績查詢                                                           |                                                                           |
| ■ ← 作業考試資訊                                                         | 网络谍提同音書                                                                   |
| ₽ 	 請假申請                                                           | 數如使用國立空中大學1 學期網路彈裡系統,諸仔細閱讀下列注實事項,如同實所述,諸點彈同實鍵後進入本系統。如不同實,則無法              |
| ■                                                                  | (2) 「「「「」」、「」、「」、「」、「」、「」、」、「」、「」、」、「」、「」、「」                              |
| ▶ 🗀 個人資訊                                                           | 一、請於1 日至教務行政資訊網站選課:1.列印繳費單前請務必確認所選科目及面授方式選定無誤,請注意已列印繳費單(或已繳               |
| ■ 🗀 畢業申請                                                           | 费),則無法自行修改所選科目或面授方式。;2.已列印繳费單而欲更改科目者,請電治所屬中心或教務處註冊組辦理異動,再列印新繳费單,前         |
| ● ● 獎學金申請                                                          | (舊)繳費單視為無效繳費單。3.辦理學分學雜費減免者(不含已申請過原住民及年滿65歲減免者),請先至所屬中心驗證,再行選課及列印繳費單。      |
| ■                                                                  | 二、本系統嚴禁冒用他人帳號及密碼登入並選課。如有違法情事,悉依本校學生獎懲辦法及中華民國相關法令究辨。                       |
| ■ 🗀 微學程申請                                                          | 三、採視訊面授之課程,上課時會錄影存檔,並放置於學校的數位學習平臺中,其間可能會錄到同學的影像及相關資訊,同學選課即表同意全程錄          |
| ■ Ц他申請                                                             | 影。請注意:該錄影檔只限該視訊面授班的同學點閱,另,選擇實體面授者不提供點閱。                                   |
| □□ 返回學生資訊首頁                                                        | 四、依本校學則第六條略以,重複修習相同課程,學分採計以一次為眼。所選科目如為已修或已抵者,系統不予擋修,但會在選課明細處提示,同          |
| □ 登出系統                                                             | 學如不想重複選讀,請自行於開放選課期間內修改所選科目。                                               |
|                                                                    | 五、學生可自選面授方式之科目,如其所屬中心選擇該面授方式之人數未達開班標準者,該科目一律編為視訊面授夜間班。                    |

2.3.3(非專班生)上、下學期點擊科目名稱,可另開分頁瀏覽課程大綱資訊。先點選欲選讀之科 目、再下拉選取面授方式,最後按「存檔」。 選課前請詳閱選課表的五點說明:

1.同一粗線範圍內只能選一科(全、選修生選課最多不得超過5科)

- 2.無個別規定之科目,當選課人數未達各面授班之開課人數時,將逕予編入視訊面授夜間班; 學生可至『選課查詢暨繳費』查閱(或開播後在『上課資訊』查閱),無法接受編班結果者,可 逕洽所屬中心辦理改選。【參見 2.3.7 說明】
- 3.下列紅色字體為需選擇實習時間志願(海外生請配合相關課程面授日期及時間學習)
- 4.點按科目名稱可查閱列印課程簡介
- 5.下列綠色字體科日, 其上、下學期面授採 "網路面授無實體面授" 方式上課!

6.下列紫色字體科目,採 <sup>\*</sup>統一面授教學<sup>"</sup>模式上課!(可參閱校首頁-學術暨行政單位-教務處-法令規章-課程相關-國立空中大學統一面授教學模式實施要點)

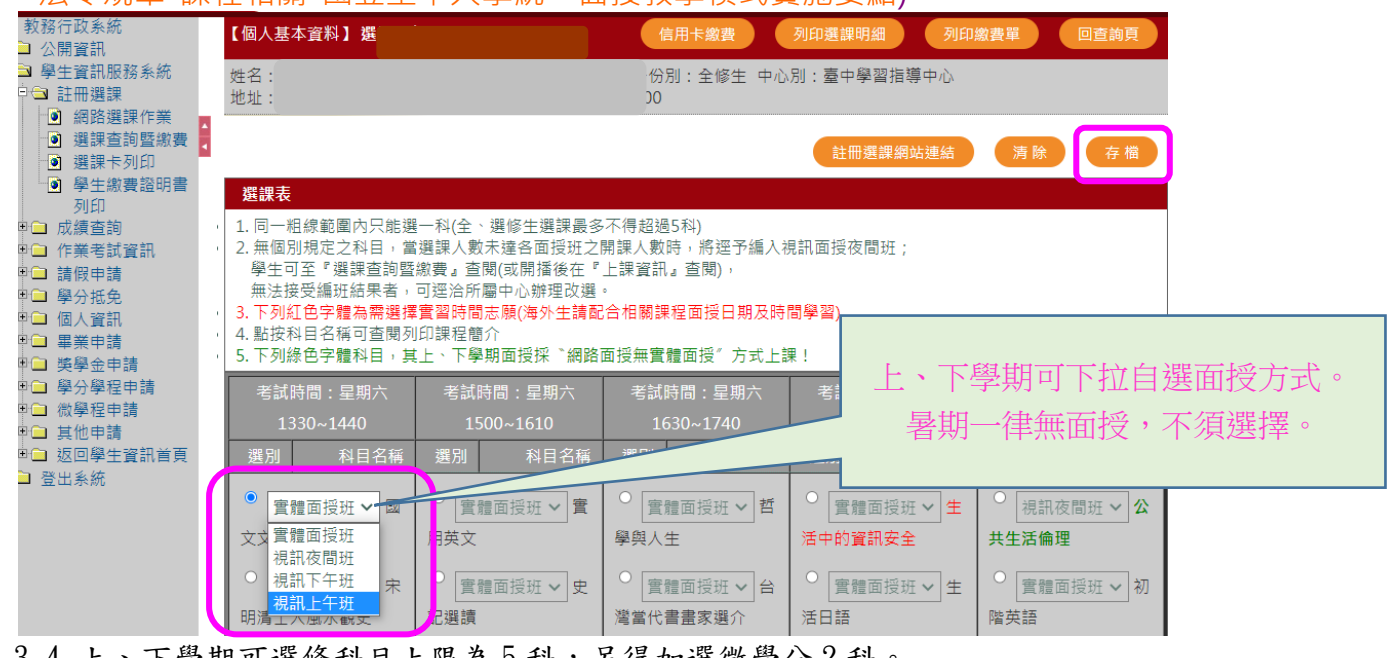

2.3.4 上、下學期可選修科目上限為5科,另得加選微學分2科。 下圖中:框1與框2及「多次面授選課科目」合計可選修科目上限5科。 所有科目之預定視訊上課日期、時段請先查閱選課注意事項附錄三,以避免衝堂。

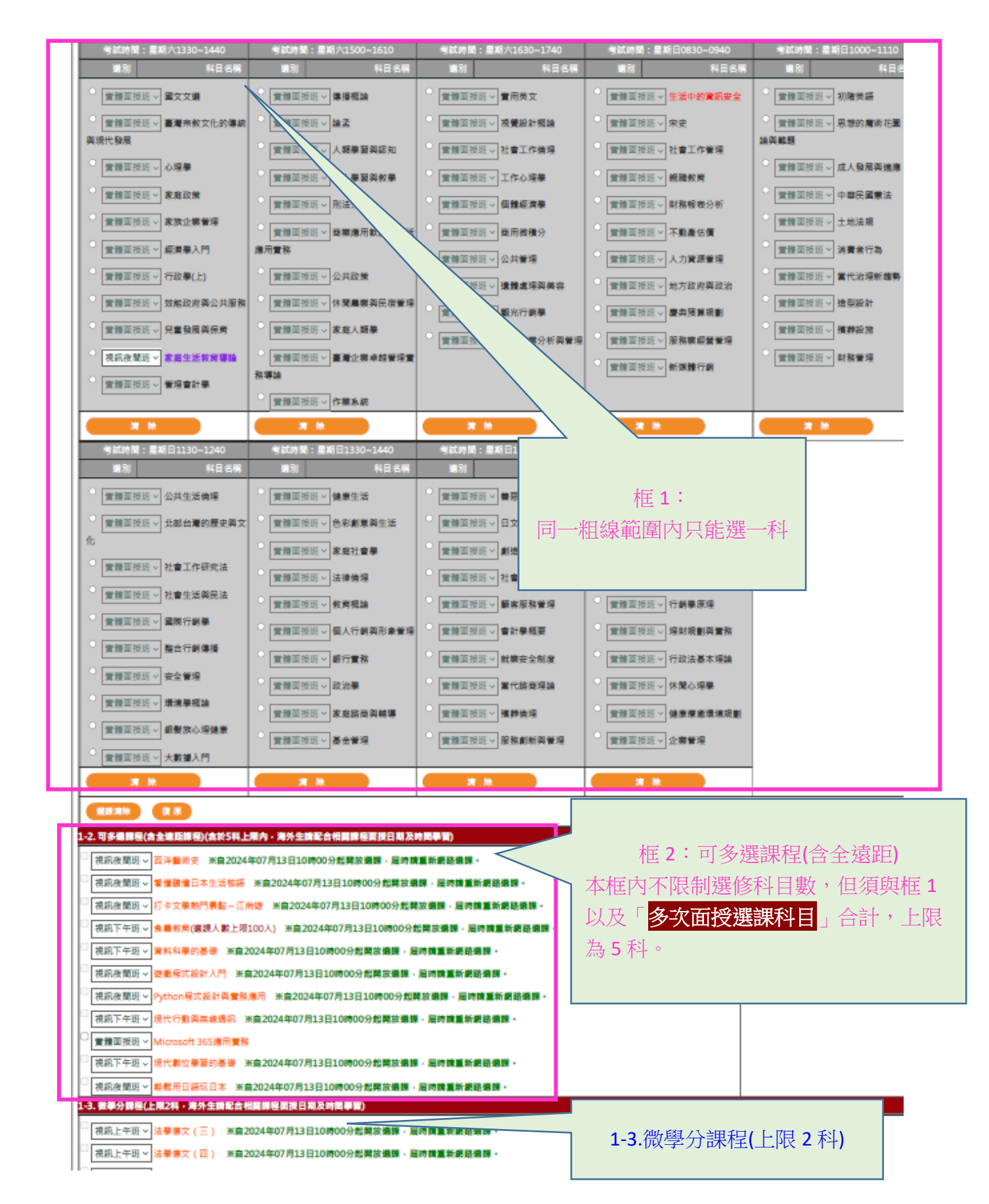

2.3.5 點選科目後按下「存檔」後,可點按列印選課明細,並建議自行存檔以備查考

【強烈建議不要立刻按下列印繳費單,務必確認科目及面授方式無誤後,再列印繳 費單。因為一旦列印過繳費單就無法再自行改選科目(或面授方式),必須洽所屬中心 代為變更選課內容,而一旦繳費,再要修改科目或面授方式,就必須在113/8/8以 後親至所屬中心辦理,如有差額僅能現場繳交現金】

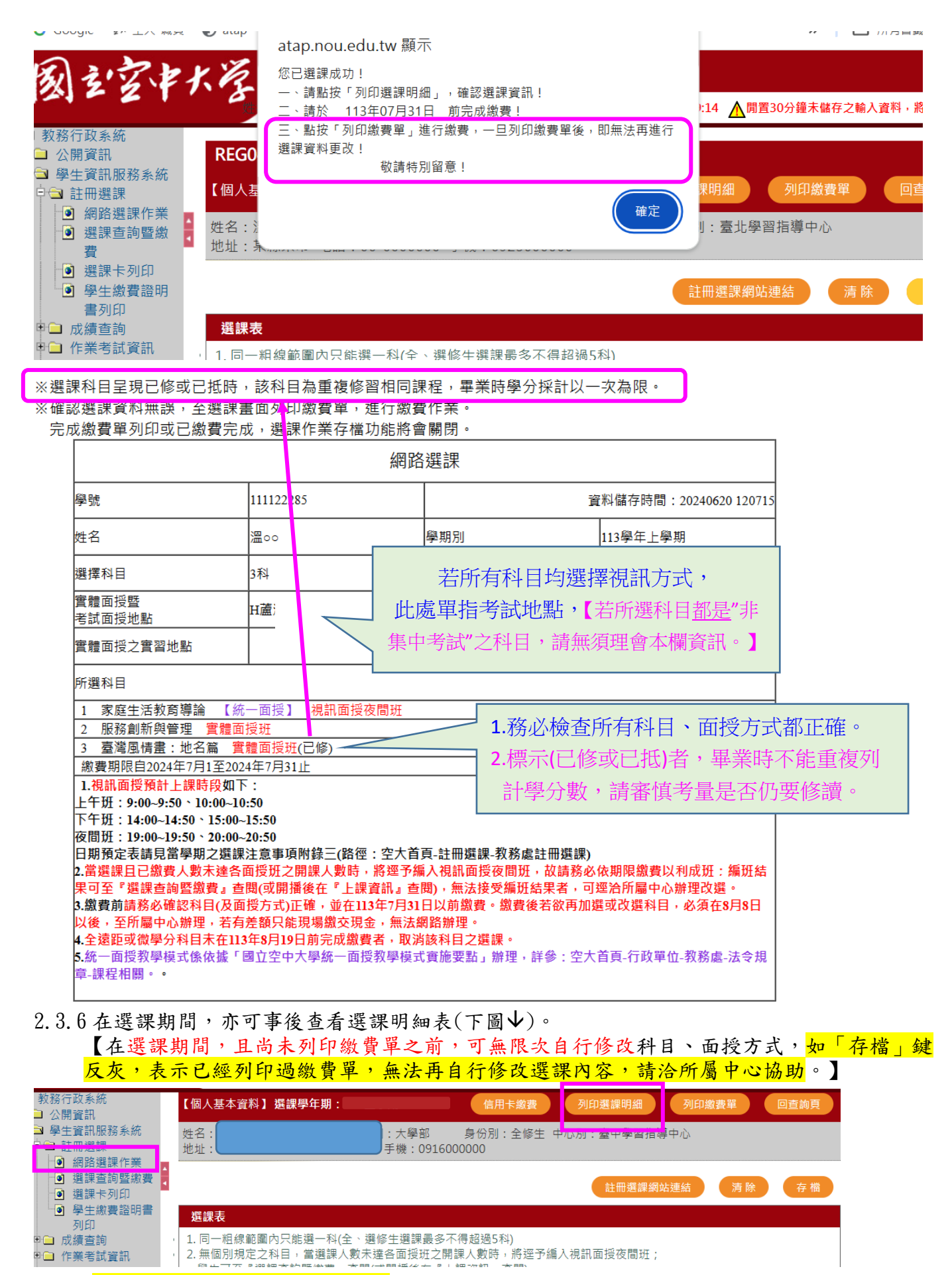

2.3.7 <u>開播後</u>查詢所選科目及面授編班: 登入系統所見第一個畫面,選擇「上課考試」。若選課人數 未達開班人數,被編入視訊面授夜間班者,可在此查得。無法接受編班結果者,可逕洽所屬中 心辦理改選。

| 【快捷功律  | 能區】           |      |       |        |        |                    |              |            |               |
|--------|---------------|------|-------|--------|--------|--------------------|--------------|------------|---------------|
| 倒人     | а<br>да       | 上课考試 |       | マション   |        | -                  | 第3碼:<br>第4碼: | Z-表<br>0-表 | 示視訊面授<br>示夜間班 |
|        |               | R    |       |        |        |                    | ~ _          | 1-衣<br>2-表 | 示上午班          |
| 問卷     | 調查作業資訊        | 成績查詢 | 13    | 計中請    |        |                    |              |            |               |
| 科目代碼   | 科目名稱          | 採計學系 | 校區    | 考試班級   | 上課作業班級 | <u> 實習班級</u> 上課作業教 | ti 上課類型      | 學分數        |               |
| 780009 | 國文文選          | 819  | 《湖中心- | BB6101 | BB6101 | 沈00                | 一般面授         |            |               |
| 780018 | 大師系列講座:社會與自然篇 | 89 月 | 巡中心-  | BBZ001 | ZZZ001 | 楊00                | 網路面授         |            |               |
|        |               |      |       |        |        |                    |              |            |               |

2.4 繳費:如下圖,或點按2.3.6 圖之右上方之「信用卡繳費」、「列印繳費單」。
 【新生或非選課期間,可由左方目錄「註冊選課—選課查詢暨繳費」進入2.4.1 圖示】
 <u>\*務請注意</u>:已繳費者如要加選科目,須至所屬中心繳交現金,繳費前請務必再次確認選課內容。
 學生一經繳費,除符合本校「學生註冊繳費後申請退選暨退費作業要點」辦理退費外,不得以任何理由要求退選退費。依本作業要點辦理退選(退學)退費者,僅限退選全部科目。

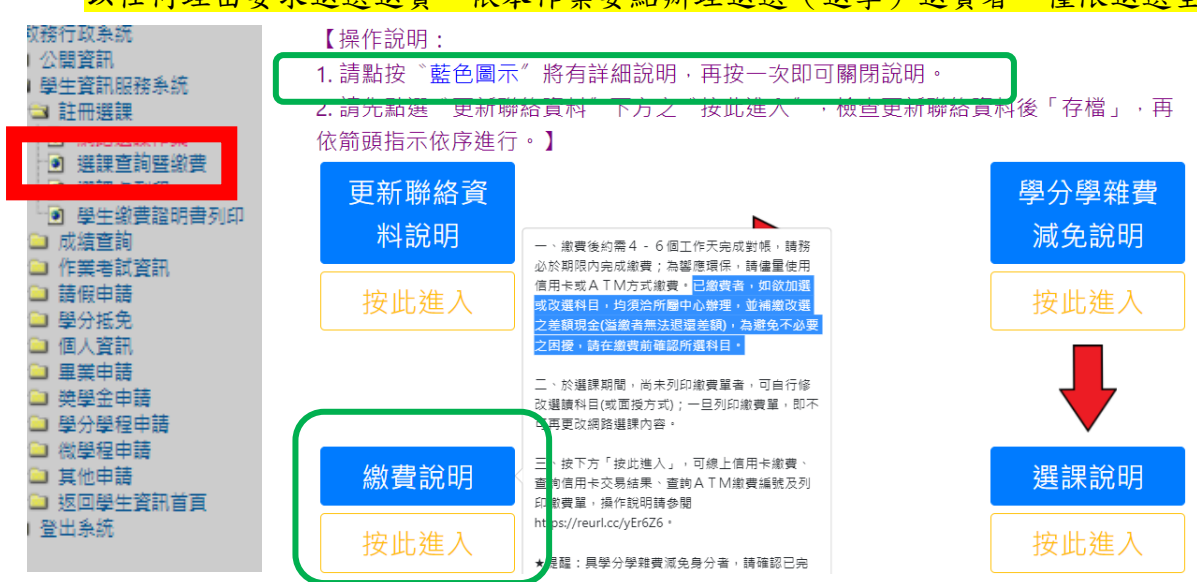

2.4.1 請先確認選課內容,如下圖中紅色字體;共有3種繳費方式↓

| 繳費狀態                                                                                        | 科目代號                  | 科目名稱                         | 備註               |
|---------------------------------------------------------------------------------------------|-----------------------|------------------------------|------------------|
| ◆目前之繳費狀態,因入帳約 4-6 工作天,如呈現尚未入帳請勿立即再繳費<br>目前入帳資料,尚查無您的繳費記錄。<br>繳費後繳費資訊查詢日程:繳費後4至6個工作天後(不含例假日) | 720038                | 社會統計                         | 自選面授方式:<br>視訊夜間班 |
| 線上信用卡繳費: 請選擇繳費銀行<br>止) 務請注意                                                                 | 意:繳費                  | 費前再次確認科                      | 目、面授方式           |
| 中信i繳費訊息公告<br>1 要信田卡繳費諸下拉選擇繳費平台                                                              | 760087                | 機器學習在資訊安<br>全的運用             | 自選面授方式:<br>視訊下午班 |
| 中信i繳費配合銀行一覽表                                                                                | 760100                | 遊戲程式設計入門                     | 自選面授方式:<br>視訊夜間班 |
| 中信i繳費分期付款配合銀行名單<br>中信i繳費交易結果查詢(學校代號8814602644) ←依所選擇之繳費平台繳費查語                               | <br><mark>洵繳費結</mark> | 性別、健康與多元<br><mark>果</mark> 化 | 自選面授方式:<br>實體面授班 |
| (若確定已完成繳費,但查無繳費結果資料,請洽詢本校出納組,以避免重複繳<br>費!)<br>ATM暨繳費資訊 (AT <u>M繳費起迄日:</u>                   | 780031                | 公民社會參與服務<br>學習               | 自選面授方式:<br>專班    |
| <sup>繳費單列印</sup> 2.要以 ATM 繳費,可點此查詢銀行                                                        | 」<br>う代號,             | ·銷帳編號等訊                      | 息,如下圖            |
| 3.列印繳費單至臺銀、郵局或超商臨櫃繳費                                                                        |                       |                              |                  |

| REG041M_網路選課作業 😰 🖩 |                         |                  |
|--------------------|-------------------------|------------------|
| 銀行代碼:              | 004                     |                  |
| 銷帳編號:              | ***************(共 16 碼) |                  |
| 金額:                |                         |                  |
| 繳費截止日:             | ****/**/**              | <mark>艮繳費</mark> |

- 2.4.2 若信用卡重複刷卡扣款,發卡銀行不受理退刷或止付,須向所屬中心申請退費,因作業耗時,務請審慎執行網路刷卡步驟,請參閱<u>https://reurl.cc/0jZ21x</u>第2頁
- 2.4.3 學生如自行至「中信 i 繳費網站」繳費,有可能導致無法在本校教務行政資訊系統中查到繳費紀錄,強烈建議由 2.4.1 圖示之「線上信用卡繳費-下拉選擇繳費平台」點選中信 i 繳費。

### 國立空中大學學生註冊繳費後申請退選暨退費作業要點

109.04.17本校108學年度第4次教務會議修正通過

- 一、本校為辦理學生註冊繳費後申請退選暨退費作業,特訂定本要點,本校附設專科部學生適用之。
- 二、學生於註冊繳費後,可因個人需要申請退選。如係下列各項因素申請退選全部科目者,可辦理退費;其他退選者,則不得要求退費。
  - (一)空大全修生、選修生及空專生因不可抗力因素申請退選。
  - (二)空大全修生、空專生申請退學;空大選修生申請註銷學號。
  - (三)空大選修生考取他校。

退選者如符合退費資格,應於退選同時提出退費申請,否則視為放棄退費。合於規定申請者,經本 校核定後,該學期註冊所繳各項費用依第六點規定核退。

- 三、第二點所稱不可抗力因素,須為註冊繳費後所突發之下列事實且持有證明者:
  - (一)因服務機關需要,奉派出國須時兩個月以上;或期間適逢本校辦理考試及補考者。
  - (二)因傷、病並經醫院證明,須休養一個月以上者。
  - (三) 受徵召入伍服役者。
  - (四)本人之父母、子女、配偶或配偶之父母因傷、病經醫院證明須休養二個月以上或死亡者。
  - (五)自有住宅遭水災、火災、風災、地震災情嚴重者。
  - (六) 懷孕且有出血或流產之徵兆並經醫院證明須休養者。
  - (七)因早產或特殊狀況須提前引產,其產假一個月期間適逢本校辦理考試者。
  - (八)因服務機關需要,奉派參加在職訓練須時二個月以上者。
  - (九)因服務機關調動職務,致假日無法休假超過二個月以上,無法參加面授及考試者。
  - (十) 死亡者。

本點所稱醫院證明,限公立醫院或經衛生署評鑑合格之私立醫院所出具之證明書。服務機關所出具 之證明書應載明學生姓名、事由及期間並蓋有服務機關及負責人之戳章。各類證明書除簽發單位備 有制式格式外,一律以A4規格為準;所書文字如非中文,另應備有中文翻譯本。

- 四、學生申請退選可為部分科目或全部科目,惟因第二點規定合併辦理退費者,僅限退選全部科目。
- 五、空大及空專當學期新生如申請退選全部科目,則其學籍(學號)資料將註銷,日後如欲復學,則須重 新參加本校之公開招生。
- 六、符合退費資格者,其退費標準依辦理日期核定:
  - (一)該學期註冊繳費截止日前辦理者,退還所繳費用全額。
  - (二)該學期課程開播日前辦理者,退還雜費三分之二、學分費及其餘各費全部。
  - (三)課程開播後未逾學期三分之一辦理者,退還所繳費用三分之二。
  - (四)課程開播後逾三分之一,未逾學期三分之二辦理者,退還所繳費用三分之一。
  - (五)課程開播後逾學期三分之二辦理者,所繳各項費用均不予退還。

於該學期課程開播日後辦理補繳費者,如於繳費完成之次日起七日內申辦退費,得退還雜費三分之 二、學分費及其餘各費全部;第八日起悉依本點第一項標準核退。

暑期比照學期規定辦理;學期之日數計算由當學期課程開播日算至期末考試結束日止。註冊繳費截 止日係以該學期註冊選課注意事項公告截止日期為準。

本點第一項第二款所稱之其餘各費,係指學分費、雜費以外之各項費用。

七、辦理退選者,應於期末考前四週攜帶個人身分證明文件、選課卡,填具退選申請書逕向所屬學習指 導中心辦理。

辦理退選合併退費者,應於第六點所定期限內攜帶個人身分證明文件並檢具下列各項資料逕向所屬 學習指導中心辦理:

- (一)因退學(註銷學號)而辦理退費時,應填具退學(註銷學號)申請書、退費申報表,繳回繳費收 據;空大全修生及空專生並應繳回學生證,另附填妥收件人姓名、地址之信封乙只。
- (二)因不可抗力因素而辦理退費者,應檢附相關證明文件、填具退費申報表並繳回繳費收據,另 附填妥收件人姓名、地址之信封乙只。

學生證或繳費收據遺失者,得以切結書替代辦理。

辦理退選合併退費者,須負擔代辦費新臺幣壹佰元。

- 八、本校退費款項一律採匯款方式辦理,學生於提出退費申請時,請一併提供本人帳戶資料以利匯款作業。
- 九、本要點經教務會議通過後實施,修正時亦同。

# 3 各中心聯絡資訊

| 請務必注意:新生應現場辦理註冊選課、減免事宜;<br>舊生以現場辦理減免為原則,如親洽辦理確有困難,可電詢各中心。 |                                                           |                             |              |                          |  |
|-----------------------------------------------------------|-----------------------------------------------------------|-----------------------------|--------------|--------------------------|--|
| 中心别                                                       | 郵政信箱或地址                                                   | 電話                          | 傳真(備註)       | Email 信箱                 |  |
| 基隆                                                        | 202 基隆郵政7之88 信箱<br>空大基隆中心 招生組                             | (02)24629938 轉 9            | (02)24628724 | 請電洽                      |  |
| 臺北                                                        | 247 新北市蘆洲區中正路 172 號<br>空大臺北中心 招生組                         | (02)22829355<br>轉 3111、3112 | (02)22897037 | 請電洽                      |  |
| 桃園                                                        | 320 桃園市中壢區德育路 36 號<br>空大桃園中心 招生組                          | (03)4226121 轉<br>1209       | (03)4226321  | 不受理 Email                |  |
| 新竹(含<br>苗栗)                                               | 300 新竹市國立陽明交通大學郵局第 66 號信箱<br>空大新竹中心 招生組                   | (03)5720930 轉 1316          | (03)5717244  | 請電洽                      |  |
| 臺中                                                        | 40299 臺中國光路郵局第 80 號信箱<br>空大臺中中心 招生組                       | (04)22860150 轉 9            | (04)22872056 | 請電洽                      |  |
| 彰化                                                        | 51099 彰化員林郵局第 626 號信箱<br>空大彰化服務處 招生組                      | (04)8330257                 | (04)8335483  | 請電洽                      |  |
| 南投                                                        | 540003 南投市光華路 11-1 號<br>空大南投服務處 招生組                       | (049)2390326                | (049)2390107 | 請電洽                      |  |
| 嘉義                                                        | 600 嘉義市林森東路 151 號<br>空大嘉義中心 招生組                           | (05)2763580 轉 1523          | (05)2773513  | 請電洽                      |  |
| 雲林                                                        | 64072 雲林縣斗六市南揚街 60 號<br>(雲林縣斗六市教師研習中心 3 樓)<br>空大雲林服務處 招生組 | (05)5360056                 | (05)5362397  | salong99@mail.nou.edu.tw |  |
| 臺南                                                        | 701 臺南市成功大學郵局第 31 號信箱<br>空大臺南中心 招生組                       | (06)2746666 轉 1600          | (06)2743456  | 請電洽                      |  |

| 高雄 | 807 高雄市三民區九如一路 797 號<br>(國立科學工藝博物館科工館南館)<br>空大高雄中心 招生組 | (07)3800566 轉<br>1717、1719       | (07)3800861  | cent07@gapps.nou.edu.tw |
|----|--------------------------------------------------------|----------------------------------|--------------|-------------------------|
| 宜蘭 | 260 宜蘭大學郵局第一號信箱<br>空大宜蘭中心 招生組                          | (03)9330291 轉 9                  | (03)9330293  | 不受理 Email               |
| 花蓮 | 970 花蓮師院郵局第 50 號信箱<br>空大花蓮中心 招生組                       | (03)8222148 轉 9                  | (03)8223697  | 不受理 Email               |
| 臺東 | 950 臺東市山西路一段 180 號<br>空大臺東中心                           | (089)336592 轉 9                  | (089)311870  | 請電洽                     |
| 澎湖 | 880 澎湖縣馬公市東文里文學路 285 號<br>空大澎湖中心 招生組                   | (06)9214318 轉 9                  | (06)9214320  | 不受理 Email,請電洽           |
| 金門 | 893 金門縣金城鎮賢庵村西海路三段 81 巷 2 號<br>空大金門中心 招生組              | (082)329971<br>(082)329972       | (082)328383  | 不受理 Email,請電洽           |
| 馬祖 | 209 連江縣南竿鄉介壽村 374 號(國立馬祖高中)<br>空大馬祖服務處 招生組             | (0836)23009<br>(0836)25668 轉 541 | (0836)23010  | od3301@mail.nou.edu.tw  |
| 海外 | 402 臺中市南區國光路郵局第 80 號信箱<br>空大海外中心 招生組                   | (04)22860150<br>轉 1431           | (04)22872056 | nouossc@mail.nou.edu.tw |

備註:傳真資料容易有文字模糊無法辨識之情形,為避免需要補件,不建議使用傳真方式。